# Esempio di configurazione di una connessione VPN tramite un router firewall basato su zona

# Sommario

Introduzione Prerequisiti Requisiti Componenti usati Convenzioni Premesse Configurazione Esempio di rete Configurazioni Verifica Risoluzione dei problemi Informazioni correlate

## **Introduzione**

In questo documento viene fornito un esempio di configurazione che mostra come configurare un router con un firewall basato su zona che funziona anche come gateway VPN di accesso remoto.

# **Prerequisiti**

## **Requisiti**

Nessun requisito specifico previsto per questo documento.

#### Componenti usati

Le informazioni fornite in questo documento si basano sulle seguenti versioni software e hardware:

- Cisco IOS Router 1721
- Software Cisco IOS<sup>®</sup> versione 12.4T e successive

Le informazioni discusse in questo documento fanno riferimento a dispositivi usati in uno specifico ambiente di emulazione. Su tutti i dispositivi menzionati nel documento la configurazione è stata ripristinata ai valori predefiniti. Se la rete è operativa, valutare attentamente eventuali conseguenze derivanti dall'uso dei comandi.

## **Convenzioni**

Fare riferimento a <u>Cisco Technical Tips Conventions per ulteriori informazioni sulle convenzioni dei documenti.</u>

## **Premesse**

I firewall dei criteri basati sulle zone implementano criteri firewall unidirezionali tra gruppi di interfacce denominati zone. In questi casi vengono esaminate le zone di origine e di destinazione delle interfacce in entrata e in uscita per un criterio firewall.

Nello scenario corrente, il firewall basato su zona è configurato sul router VPN-Gateway. Consente il traffico VPN da Internet (zona esterna) alla zona autonoma. L'interfaccia del modello virtuale fa parte dell'area di protezione. La rete interna dispone di un server a cui gli utenti di Internet possono accedere una volta connessi tramite VPN ad accesso remoto che termina su router VPN-Gateway.

- Indirizzo IP del server interno—172.16.10.20
- Indirizzo IP del PC client remoto-192.168.100.10

A tutti gli utenti della rete interna è consentito un accesso illimitato a Internet. Tutto il traffico proveniente dagli utenti interni viene ispezionato al momento del passaggio dal router.

# **Configurazione**

In questa sezione vengono presentate le informazioni necessarie per configurare le funzionalità descritte più avanti nel documento.

Nota: per ulteriori informazioni sui comandi menzionati in questa sezione, usare lo <u>strumento di</u> <u>ricerca</u> dei comandi (solo utenti <u>registrati</u>).

#### Esempio di rete

Nel documento viene usata questa impostazione di rete:

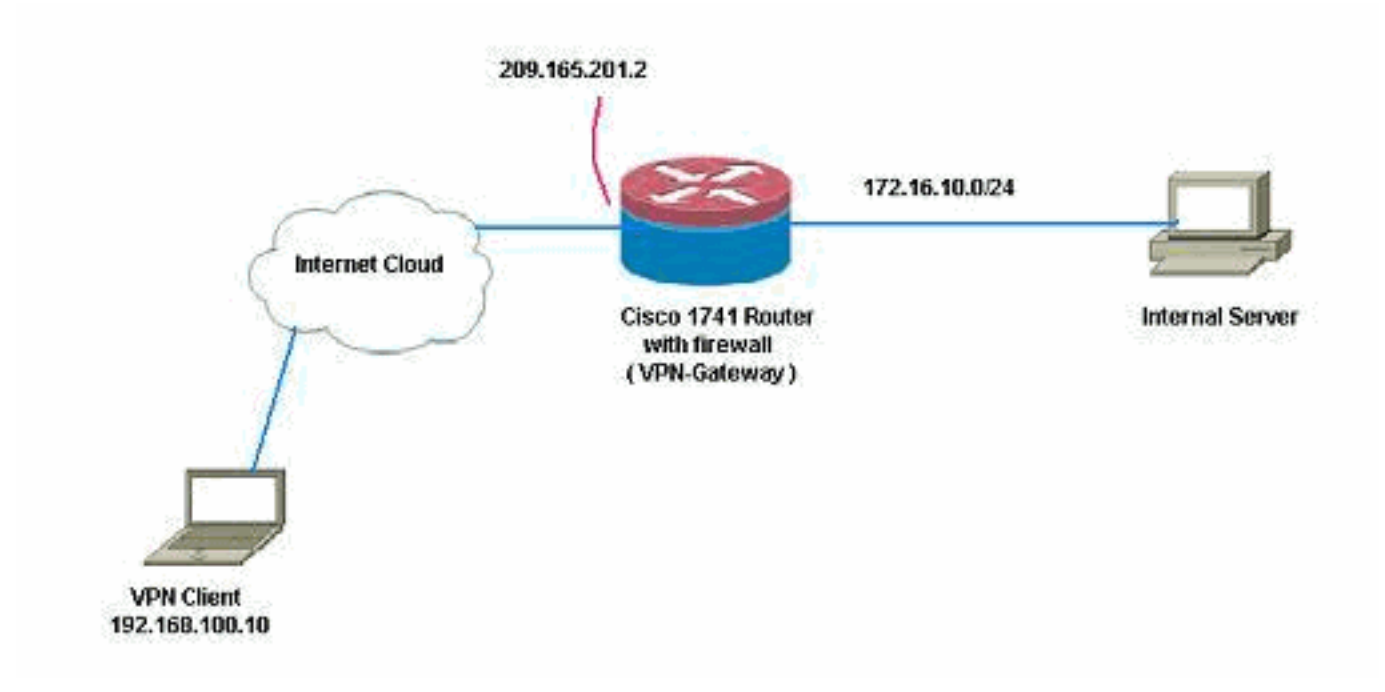

## **Configurazioni**

Nel documento vengono usate queste configurazioni:

```
VPN-Gateway
VPN-Gateway#show run
Building configuration...
Current configuration : 3493 bytes
!
version 12.4
service timestamps debug datetime msec
service timestamps log datetime msec
no service password-encryption
1
hostname VPN-Gateway
!
boot-start-marker
boot-end-marker
!
!
aaa new-model
!
!
!--- Define local authentication aaa authentication
login default local
aaa authorization network default local
!
!!--- Output suppressed ! ! !--- Define the isakmp
policy parameters crypto isakmp policy 1
 encr 3des
authentication pre-share
group 2
!
crypto isakmp key ciscol23 address 0.0.0.0 0.0.0.0
crypto isakmp keepalive 10
1
!!--- Define the group policy information crypto isakmp
```

```
client configuration group cisco
kev cisco
dns 6.0.0.2
wins 7.0.0.1
domain cisco.com
pool dpool
acl 101
!!--- Define the ISAKMP profile crypto isakmp profile vi
  match identity group cisco
  isakmp authorization list default
  client configuration address respond
  virtual-template 1
!!--- Define the transform-set parameters crypto ipsec
transform-set set esp-3des esp-sha-hmac
!!--- Define the IPSec profile crypto ipsec profile vi
set transform-set set
set isakmp-profile vi
1
1
1
!!--- Define the local username and password username
cisco privilege 15 password 0 cisco
archive
log config
 hidekeys
!
!!--- Define the Zone based firewall Class maps class-
map type inspect match-any Internet-cmap
match protocol icmp
match protocol tcp
match protocol udp
match protocol http
match protocol https
match protocol pop3
match protocol pop3s
match protocol smtp
class-map type inspect match-all ICMP-cmap
match access-group name ICMP
class-map type inspect match-all IPSEC-cmap
match access-group name ISAKMP_IPSEC
class-map type inspect match-all SSHaccess-cmap
match access-group name SSHaccess
!
!!--- Define the Zone based firewall Policy maps policy-
map type inspect inside-outside-pmap
class type inspect Internet-cmap
 inspect
class type inspect ICMP-cmap
 inspect
class class-default
 drop
policy-map type inspect outside-inside-pmap
class type inspect ICMP-cmap
 inspect
class class-default
 drop
policy-map type inspect Outside-Router-pmap
class type inspect SSHaccess-cmap
 inspect
```

```
class type inspect ICMP-cmap
  inspect
 class type inspect IPSEC-cmap
 pass
 class class-default
  drop
!!--- Define zones zone security inside
zone security outside
!!--- Define zone-pairs zone-pair security inside-to-
outside source inside destination outside
service-policy type inspect inside-outside-pmap
zone-pair security outside-to-router source outside
destination self
service-policy type inspect Outside-Router-pmap
zone-pair security outside-to-inside source outside
destination inside
 service-policy type inspect outside-inside-pmap
1
1
1
interface Ethernet0
ip address 172.16.10.20 255.255.255.0
!!--- Define interface as part of inside zone zone-
member security inside
half-duplex
!
interface FastEthernet0
ip address 209.165.201.2 255.255.255.224
!!--- Define interface as part of outside zone zone-
member security outside
speed auto
interface Virtual-Template1 type tunnel
ip unnumbered FastEthernet0
!!--- Define interface as part of outside zone zone-
member security outside
tunnel source FastEthernet0
 tunnel mode ipsec ipv4
tunnel protection ipsec profile vi
!!--- Define the local pool range ip local pool dpool
5.0.0.1 5.0.0.3 ! ! !--- Output suppressed ! ip access-
list extended ICMP permit icmp any any echo permit icmp
any any echo-reply permit icmp any any traceroute ! ip
access-list extended ISAKMP_IPSEC permit udp any any eq
isakmp permit ahp any any permit esp any any permit udp
any any eq non500-isakmp ! ip access-list extended
SSHaccess permit tcp any any eq 22 ! access-list 101
permit ip 172.16.10.0 0.0.0.255 any ! ! ! control-plane
! ! line con 0 line aux 0 line vty 0 4 ! end
```

# **Verifica**

Per verificare che la configurazione funzioni correttamente, consultare questa sezione.

Lo <u>strumento Output Interpreter</u> (solo utenti <u>registrati</u>) (OIT) supporta alcuni comandi **show**. Usare l'OIT per visualizzare un'analisi dell'output del comando **show**.

1. Per verificare lo stato dell'interfaccia, usare questo comando. VPN-Gateway#**show ip interface brief** IP-Address OK? Method Status 172.16.10.20 YES NVRAM up Interface Protocol Ethernet() up FastEthernet0 209.165.201.2 YES NVRAM up up Virtual-Access1 unassigned YES unset down down 209.165.201.2 YES TFTP up Virtual-Access2 up Virtual-Template1 209.165.201.2 YES TFTP down down 2. Utilizzare questo comando per verificare lo stato del tunnel ISAKMP. VPN-Gateway#show crypto isakmp sa IPv4 Crypto ISAKMP SA conn-id slot status dst src state 209.165.201.2 192.168.100.10 **QM\_IDLE** 1001 0 **ACTIVE** IPv6 Crypto ISAKMP SA 3. Utilizzare questo comando per verificare lo stato dei socket di crittografia. VPN-Gateway#show crypto socket Number of Crypto Socket connections 1 Vi2 Peers (local/remote): 209.165.201.2/192.168.100.10 Local Ident (addr/mask/port/prot): (0.0.0.0/0.0.0/0/0) Remote Ident (addr/mask/port/prot): (5.0.0.1/255.255.255.255/0/0) IPSec Profile: "vi" Socket State: Open Client: "TUNNEL SEC" (Client State: Active) Crypto Sockets in Listen state: Client: "TUNNEL SEC" Profile: "vi" Map-name: "Virtual-Template1-head-0" 4. Verificare i gruppi attivi sul router. VPN-Gateway#show crypto session summary detail Crypto session current status Code: C - IKE Configuration mode, D - Dead Peer Detection K - Keepalives, N - NAT-traversal, X - IKE Extended Authentication Interface: Virtual-Access2 Profile: vi Group: cisco Assigned address: 5.0.0.1 Uptime: 00:13:52 Session status: UP-ACTIVE Peer: 192.168.100.10 port 1069 fvrf: (none) ivrf: (none) Phase1\_id: cisco Desc: (none) IKE SA: local 209.165.201.2/500 remote 192.168.100.10/1069 Active Capabilities:CD connid:1001 lifetime:23:46:05 IPSEC FLOW: permit ip 0.0.0.0/0.0.0.0 host 5.0.0.1 Active SAs: 2, origin: crypto map Inbound: #pkts dec'ed 10 drop 0 life (KB/Sec) 4520608/2767 Outbound: #pkts enc'ed 10 drop 0 life (KB/Sec) 4520608/2767 5. Utilizzare questo comando per visualizzare le statistiche della mappa dei criteri del tipo di runtime inspect.

VPN-Gateway#**show policy-map type inspect zone-pair** Zone-pair: inside-to-outside

Service-policy inspect : inside-outside-pmap

Class-map: Internet-cmap (match-any)

```
Match: protocol icmp
       0 packets, 0 bytes
       30 second rate 0 bps
    Match: protocol tcp
       0 packets, 0 bytes
       30 second rate 0 bps
    Match: protocol udp
       0 packets, 0 bytes
       30 second rate 0 bps
    Match: protocol http
       0 packets, 0 bytes
       30 second rate 0 bps
    Match: protocol https
       0 packets, 0 bytes
       30 second rate 0 bps
    Match: protocol pop3
       0 packets, 0 bytes
       30 second rate 0 bps
    Match: protocol pop3s
       0 packets, 0 bytes
       30 second rate 0 bps
    Match: protocol smtp
       0 packets, 0 bytes
       30 second rate 0 bps
     Inspect
       Session creations since subsystem startup or last reset 0
       Current session counts (estab/half-open/terminating) [0:0:0]
      Maxever session counts (estab/half-open/terminating) [0:0:0]
       Last session created never
       Last statistic reset never
       Last session creation rate 0
      Maxever session creation rate 0
       Last half-open session total 0
   Class-map: ICMP-cmap (match-all)
    Match: access-group name ICMP
     Inspect
       Session creations since subsystem startup or last reset 0
       Current session counts (estab/half-open/terminating) [0:0:0]
      Maxever session counts (estab/half-open/terminating) [0:0:0]
      Last session created never
      Last statistic reset never
       Last session creation rate 0
       Maxever session creation rate 0
       Last half-open session total 0
   Class-map: class-default (match-any)
    Match: any
    Drop
       0 packets, 0 bytes
Zone-pair: outside-to-router
 Service-policy inspect : Outside-Router-pmap
   Class-map: SSHaccess-cmap (match-all)
    Match: access-group name SSHaccess
     Inspect
       Session creations since subsystem startup or last reset 0
       Current session counts (estab/half-open/terminating) [0:0:0]
       Maxever session counts (estab/half-open/terminating) [0:0:0]
       Last session created never
       Last statistic reset never
       Last session creation rate 0
       Maxever session creation rate 0
```

```
Last half-open session total 0
      Class-map: ICMP-cmap (match-all)
        Match: access-group name ICMP
        Inspect
          Packet inspection statistics [process switch:fast switch]
          icmp packets: [93:0]
          Session creations since subsystem startup or last reset 6
          Current session counts (estab/half-open/terminating) [0:0:0]
          Maxever session counts (estab/half-open/terminating) [0:2:0]
          Last session created 00:07:02
          Last statistic reset never
          Last session creation rate 0
          Maxever session creation rate 2
          Last half-open session total 0
      Class-map: IPSEC-cmap (match-all)
        Match: access-group name ISAKMP_IPSEC
        Pass
          57 packets, 7145 bytes
      Class-map: class-default (match-any)
        Match: any
        Drop
          2 packets, 44 bytes
   Zone-pair: outside-to-inside
    Service-policy inspect : outside-inside-pmap
      Class-map: ICMP-cmap (match-all)
        Match: access-group name ICMP
        Inspect
          Packet inspection statistics [process switch:fast switch]
          icmp packets: [1:14]
          Session creations since subsystem startup or last reset 2
          Current session counts (estab/half-open/terminating) [0:0:0]
          Maxever session counts (estab/half-open/terminating) [1:1:0]
          Last session created 00:09:15
          Last statistic reset never
          Last session creation rate 0
          Maxever session creation rate 1
          Last half-open session total 0
      Class-map: class-default (match-any)
        Match: any
        Drop
          0 packets, 0 bytes
6. Utilizzare il comando ping per verificare la connettività al server interno.
  E:\Documents and Settings\Administrator>ping 172.16.10.20
  Pinging 172.16.10.20 with 32 bytes of data:
  Reply from 172.16.10.20: bytes=32 time=206ms TTL=254
```

Reply from 172.16.10.20: bytes=32 time=63ms TTL=254
Reply from 172.16.10.20: bytes=32 time=20ms TTL=254
Reply from 172.16.10.20: bytes=32 time=47ms TTL=254
Ping statistics for 172.16.10.20:
 Packets: Sent = 4, Received = 4, Lost = 0 (0% loss),
Approximate round trip times in milli-seconds:
 Minimum = 20ms, Maximum = 206ms, Average = 84ms

# Risoluzione dei problemi

Al momento non sono disponibili informazioni specifiche per la risoluzione dei problemi di questa configurazione.

# Informazioni correlate

- <u>Cisco IOS Firewall</u>
- Documentazione e supporto tecnico Cisco Systems